# Wiscolit Digital Solutions

# <u>ΕΚΔΟΣΕΙΣ ADD-ON</u>

| Χαρακτηριστικό                             | Έκδοση BASIC          | Έκδοση PRO           |  |
|--------------------------------------------|-----------------------|----------------------|--|
| Εμφάνιση επιλογής BoxNow στο Ταμείο        | <ul> <li>✓</li> </ul> | <ul> <li></li> </ul> |  |
| Εμφάνιση Χάρτη με Lockers για Ελλάδα       | <ul> <li></li> </ul>  | $\checkmark$         |  |
| Εμφάνιση Χάρτη με Lockers για Κύπρο        |                       | $\checkmark$         |  |
| Εκτύπωση Ετικέτας (Voucher)                | <ul> <li></li> </ul>  | $\checkmark$         |  |
| Επιλογή χαρτιού και ετικετών ανά σελίδα    |                       |                      |  |
| Χαρτί: Α4 ή Α6 – Ετικέτες/σελίδα: 1, 2 ή 4 | •                     | •                    |  |
| Πολλαπλά σημεία παραλαβής                  |                       |                      |  |
| (Έδρα, Αποθήκη #1, Αποθήκης #2, κλπ)       | •                     | •                    |  |
| Παράδοση δέματος από το eshop              |                       |                      |  |
| σε κοντινό Locker                          | •                     | •                    |  |
| Υποστήριξη PHP 7.x                         | <ul> <li></li> </ul>  | <                    |  |
| Υποστήριξη PHP 8.x                         |                       | $\checkmark$         |  |
| Υποστήριξη της υπηρεσίας «Γρήγορης Αγοράς» |                       |                      |  |
| Simpler ( <u>https://simpler.so</u> )      |                       | •                    |  |
| Δυνατότητα εξαίρεσης προϊόντων (για ογκώδη |                       |                      |  |
| προϊόντα που δεν μπορούν να μεταφερθούν    |                       | $\checkmark$         |  |
| μέσω locker).                              |                       |                      |  |

# ΟΔΗΓΙΕΣ ΕΓΚΑΤΑΣΤΑΣΕΙΣ & ΧΡΗΣΗΣ

# 1. ΕΓΚΑΤΑΣΤΑΣΗ ADD-ON

Για την εγκατάσταση χρειάζεται:

Α. Να έχετε εγκαταστήσει την πιο πρόσφατη έκδοση του «ionCube Loader» στο Web Server σας.

Ζητήστε από τον διαχειριστή του Web Server ή τον πάροχο φιλοξενίας σας να σας επιβεβαιώσει ότι είναι εγκατεστημένη η πιο πρόσφατη έκδοση του ionCube Loader <u>πριν την εγκατάσταση του Addon</u>.

- Για τις εκδόσεις PHP 7.1, 7.2 και 7.3 εγκαταστήστε την έκδοση ionCube Loader 11.x
- Για την έκδοση PHP 7.4 την έκδοση ionCube Loader 12.x
- Για τις εκδόσεις PHP 8.x την έκδοση ionCube Loader 13.x ή νεότερη.

Η εγκατάσταση του ionCube Loader γίνεται για το control panel «cPanel» από το WHM > EasyApache, ενώ για το control panel «Plesk» από PHP Settings > Manage PECL Packages.

Περισσότερες πληροφορίες μπορείτε να βρείτε στην διεύθυνση: https://www.ioncube.com/loaders.php

#### ΠΡΟΣΟΧΗ! Σε περίπτωση που μετά την εγκατάσταση εμφανιστεί το μήνυμα:

Site error: the ionCube PHP Loader needs to be installed. This is a widely used PHP extension for running ionCube protected PHP code, website security and malware blocking. Please visit get-loader.ioncube.com for install assistance.

Τότε ο ionCube Loader <u>δεν είναι εγκατεστημένος</u> για την έκδοση PHP που τρέχει το eshop σας και χρειάζεται να γίνει εγκατάστασή του.

B. Να έχετε στην διάθεσή σας την πιο πρόσφατη έκδοση του αρχείου ZIP του BoxNow Addon (π.χ. wb\_boxnow\_v4.x.zip).

Η εγκατάσταση του addon γίνεται με 2 τρόπους:

α) μέσα από το σύστημα διαχείρισης του CS-Cart επιλέγοντας από το μενού «Πρόσθετα > Διαχείριση Add-ons» και έπειτα από το εικονίδιο «γρανάζι» και «Χειροκίνητη Εγκατάσταση» (βλ. Εικόνα 2). Επιλέγουμε «Τοπικά» και στην συνέχεια το κουμπί «Μεταφόρτωση και εγκατάσταση».

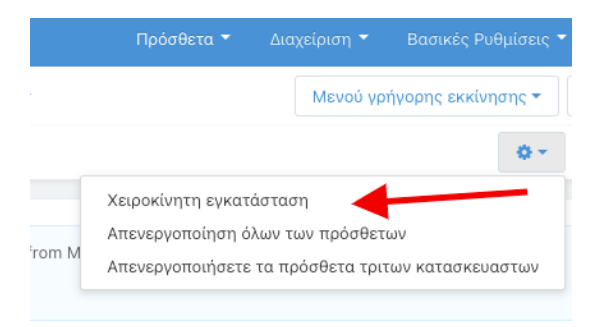

Εικόνα 2. Εγκατάσταση Add-on

β) αποσυμπιέζουμε το αρχείο ZIP στον υπολογιστή μας και στη συνέχεια μεταφέρουμε μέσω FTP όλα τα αρχεία της εγκατάστασης στο φάκελο της εγκατάστασης του CS-Cart.

Η εγκατάσταση του Add-on έχει ολοκληρωθεί και το Add-on με όνομα **«BoxNow by Wisebit»** εμφανίζεται στην λίστα με τα υπόλοιπα πρόσθετα. Μπορείτε να εντοπίσετε γρήγορα το πρόσθετο επιλέγοντας «Πρόσθετα > Διαχείριση Add-ons > Wisebit».

# 2. ΡΥΘΜΙΣΕΙΣ ADD-ON

Μετά την εγκατάσταση χρειάζεται να ρυθμίσετε τις παραμέτρους για τη χρήση του BOX NOW στο ηλεκτρονικό σας κατάστημα.

## 2.1. Άδεια Χρήσης

To add-on μετά την εγκατάσταση του ενεργοποιείται σε **«Δοκιμαστική Λειτουργία» για 15 ημέρες** και μπορεί να χρησιμοποιηθεί πλήρως ώστε να το δοκιμάσετε. Πριν την ολοκλήρωση των 15 ημερών χρειάζεται να επικοινωνήσετε μαζί μας είτε μέσω email στο <u>info@wisebit.gr</u> ή στο 215 215 0110 για να λάβετε το Κλειδί Άδειας (License Key) για το ηλεκτρονικό σας κατάστημα.

| General | Profile fields mapping |               |  |
|---------|------------------------|---------------|--|
| Άδεια 👻 |                        |               |  |
|         | Κλειδί Άδειας:         | 15-DAYS-TRIAL |  |
|         |                        |               |  |

Εικόνα 3. Άδεια Χρήσης

### 2.2. Ρυθμίσεις Λογαριασμού Box Now

Στα πεδία που εμφανίζονται συμπληρώνετε το «Client ID», «Client secret» και «Partner ID» που σας έχουν σταλεί από την εταιρεία BOX NOW. Στο πεδίο «API URL» είναι προ-συμπληρωμένο με την διεύθυνση «https://api-stage.boxnow.gr» για τη δοκιμαστική λειτουργία (STAGE).

| Λογαριασμός BoxNow 👻           |                               |
|--------------------------------|-------------------------------|
| Client ID:                     |                               |
| Client secret:                 |                               |
| API URL:                       | https://api-stage.boxnow.gr   |
| Σημεία Παραλαβής:              |                               |
| Partner ID:                    |                               |
| Παράδοση σε Locker:            |                               |
| Προκαθορισμένο Μέγεθος Locker: | Medium (5kg / 60x45x17cm) 🗸 🗸 |

Εικόνα 4. Ρυθμίσεις Λογαριασμού Box Now

Μόλις ολοκληρώσετε τις δοκιμές χρειάζεται να <u>αντικαταστήσετε την διεύθυνση «API URL» με την</u> διεύθυνση PRODUCTION που σας έχει σταλεί από την εταιρεία BOX NOW.

Στο πεδίο «Σημείο Παραλαβής» εισάγεται το κωδικό της αποθήκης (Warehouse) που σας έχει δοθεί από την BOX NOW και μέσα σε αγκύλες το πως θέλετε να εμφανίζεται κατά την δημιουργία του Voucher, για παράδειγμα: **«1234 [ΕΔΡΑ]»**.

Αν υπάρχουν περισσότερα από ένα σημεία παραλαβής τότε μπορείτε να τα χωρίσετε με κόμμα «,», για παράδειγμα: «1234 [ΕΔΡΑ], 5678 [ΑΠΟΘΗΚΗ 1], 9012 [ΑΠΟΘΗΚΗ 2]».

Αν κατόπιν συνεννόησης με την BOX NOW έχετε την δυνατότητα παράδοσης της αποστολής σε κοντινό σας Locker τότε επιλέξτε το πεδίο «Παράδοση σε Locker» και επιλέξτε ανάμεσα από τα 3 μεγέθη locker (Μικρό, Μεσαίο ή Μεγάλο) ποιο θα είναι το προεπιλεγμένο (default) κατά την δημιουργία του Voucher. Σε κάθε περίπτωση σας δίνεται η δυνατότητα επιλογής διαφορετικού μεγέθους κατά τη δημιουργία της αποστολής.

### 2.3. Ρυθμίσεις Λειτουργίας

Από τις επιλογές που εμφανίζονται στην Εικόνα 5, μπορείτε να ρυθμίσετε θέματα που αφορούν την λειτουργία του Add-on. (α) Επιλέξτε από τη λίστα τον τρόπο πληρωμής που αντιστοιχεί στην «Αντικαταβολή», (β) την κατάσταση της παραγγελίας αν επιθυμείτε να αλλάζει μετά τη δημιουργία του Voucher (π.χ. «Ολοκληρωμένη»), (γ) το πεδίο από το οποίο θα αντλούνται οι σημειώσεις για το Voucher και (δ) αν επιθυμείτε να δημιουργούνται «αυτόματα» οι αποστολές (Shipments) με την εισαγωγή μιας παραγγελίας στο eshop.

| Ρυθμίσεις 👻                            |                   |   |
|----------------------------------------|-------------------|---|
| Μέγεθος χαρτιού ετικέτας:              | A4 (21 x 29.7 cm) | ~ |
| Ετικέτες ανά σελίδα:                   | 1                 | ~ |
| Πληρωμή με Αντικαταβολή:               | -                 | ~ |
| Voucher creation status:               | Μην αλλάξετε      | ~ |
| Shipment notes:                        | Shipment notes    | ~ |
| Αυτόματη δημιουργία αποστολών:         |                   |   |
| Predefined zip code on BoxNow map:     | ~                 |   |
| Ενεργοποίηση GPS στο χάρτη του BoxNow: |                   |   |
| Enable debugging:                      |                   |   |

Εικόνα 5. Ρυθμίσεις λειτουργίας

Επίσης υπάρχει η δυνατότητα κατά την εμφάνιση του χάρτη των Box Now lockers να γίνεται εστίαση είτε (ε) βάση του ΤΚ που εισάγει ο χρήστης ή (στ) βάση του GPS. **Προτείνεται η επιλογή (ε) βάση του** 

**ΤΚ** γιατί αρκετοί browsers μπλοκάρουν την λειτουργία του GPS ή η διεύθυνση εντοπισμού δεν είναι ακριβείς (ιδιαίτερα σε συσκευές Η/Υ με σύνδεση σε τοπικό δίκτυο ή Wi-Fi).

Η τελευταία επιλογή (ζ) «Enable debugging» μπορεί να χρησιμοποιηθεί για την ενεργοποίηση καταγραφής logs σε περίπτωση που σας ζητηθεί προκειμένου να εντοπιστεί κάποιο τεχνικό πρόβλημα. Η ενεργοποίηση του δεν επηρεάζει την λειτουργία, τις ρυθμίσεις ή την δημιουργία Vouchers και είναι προαιρετική.

### 2.4. Αντιστοίχιση Πεδίων Προφίλ Πελάτη

Επιλέξτε την καρτέλα «Profile fields mapping» για να ρυθμίσετε από ποια πεδία του προφίλ των πελατών επιθυμείτε να αντλούνται οι πληροφορίες που θα χρησιμοποιούνται για την δημιουργία των Voucher. Σας προτείνουμε αν δεν υπάρχουν custom πεδία προφίλ ή άλλες ιδιαίτερες περιπτώσεις για το eshop σας να επιλέξετε ανάμεσα στα πεδία «Διεύθυνσης αποστολής εμπορευμάτων» (Shipping Address) ή τα πεδία «Διεύθυνση αποστολής παραγγελιών» (Billing Address).

| General | Profile fields mapping |   |   |
|---------|------------------------|---|---|
| /       | Όνομα:                 | - | ~ |
|         | Επώνυμο:               | - | ~ |
|         | Διεύθυνση:             | - | ~ |
|         | Πόλη:                  | - | ~ |
|         | Т.К.:                  | - | ~ |
|         | Τηλέφωνο:              | - | ~ |